# Maxwell<sup>®</sup> RSC 48 Instrument

カタログ番号 AS8500

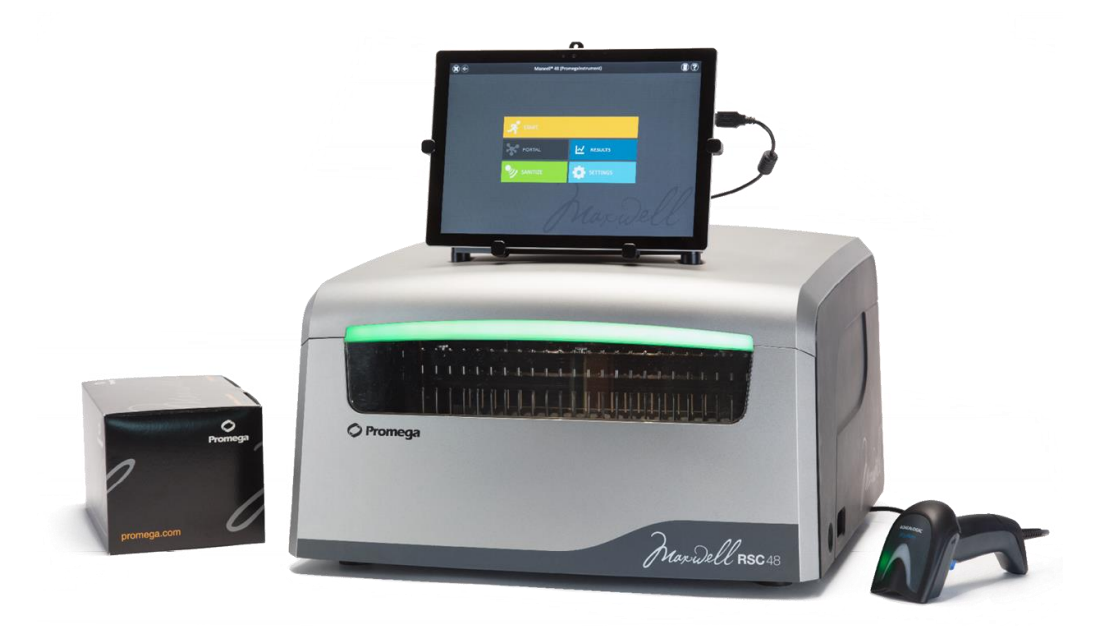

プロメガ株式会社

MXRSC002

Jan. 2018

Version 1.0

#### 目次

- 1. Maxwell<sup>®</sup> RSC 48 Instrument の製品構成
- 2. Maxwell<sup>®</sup> RSC 48 Instrument の仕様
- 3. Maxwell<sup>®</sup> RSC 48 Instrument の設置方法
- 4. タブレット PC (Microsoft Surface Pro 4)の設定
- 5. Maxwell<sup>®</sup> RSC 48 Instrument の起動
- 6. 核酸抽出
- 7. その他の機能
- 8. サンプルトラッキング

# 1. Maxwell<sup>®</sup> RSC 48 Instrument の製品構成

- A) Maxwell<sup>®</sup> RSC 48 Instrument
- B) タブレットPC
- C) 電源ケーブル (タブレットPC用)
- D) USB Cable (Maxwell<sup>®</sup> RSC 48 Instrument ⇔ タブレットPC)
- E) 電源ケーブル (Maxwell<sup>®</sup> RSC 48 Instrument用)
- F) Maxwell<sup>®</sup> RSC 48 Deck Tray (2個、Front & Back)
- G) UVバルブ (本体内部に装着済み)
- H) バーコードリーダー
- I) バーコードリーダーケーブル
- スタイラスペン
- 2.5mmの六角レンチ

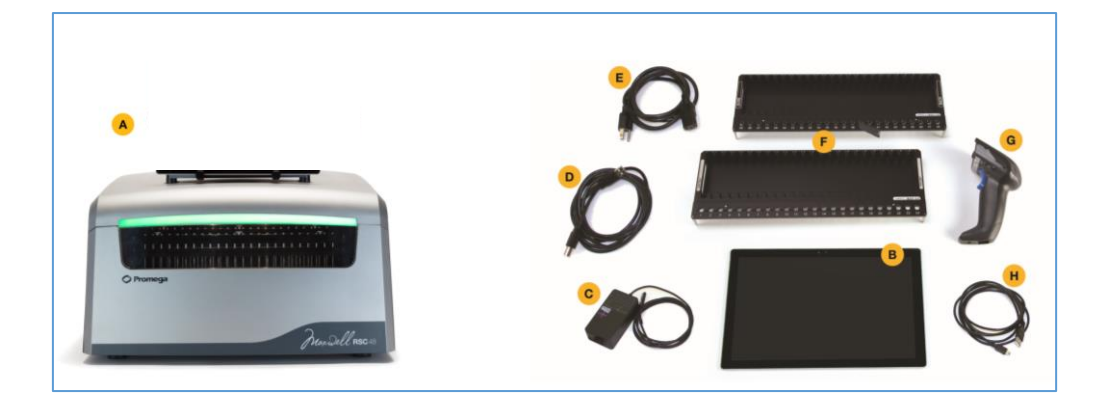

#### 2. Maxwell<sup>®</sup> RSC 48 Instrumentの仕様

- ✓ 処理時間: 30-70分間 (サンプルの種類や使用するメソッドによる)
- ✓ 同時処理サンプル数: 最大48サンプル
- ✓ 重量: 27kg
- ✓ サイズ: 533.4 × 533.4 × 355.6 (mm) (W × D × H)
- ✓ 消費電力量: 100-240VAC, 50/60Hz, 4A
- ✓ ヒューズ: 250VAC, 4A, low breaking capacity, タイムラグ溶断型 (AC250V, T4AL, 5 × 20mm)
- ✓ UVバルブ: 一般的な使用可能期間 約9,000時間、長さ 212.1mm、直径 16mm、6W、
   0.17A、42V、ピーク波長 F 253.7、UVアウトプット 1.7W

# 3. Maxwell<sup>®</sup> RSC 48 Instrumentの設置方法

1. 本体前面のドアを手で開き、内部の固定部材(1個)を取り外す。

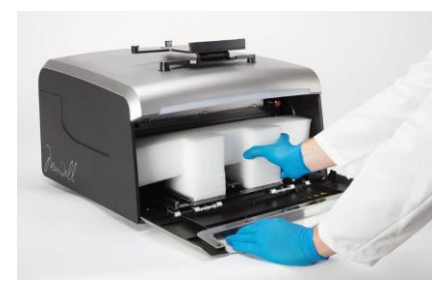

2. 左右にある各 2 個の固定ネジ(赤)を取り外し、固定部材を取り外す。

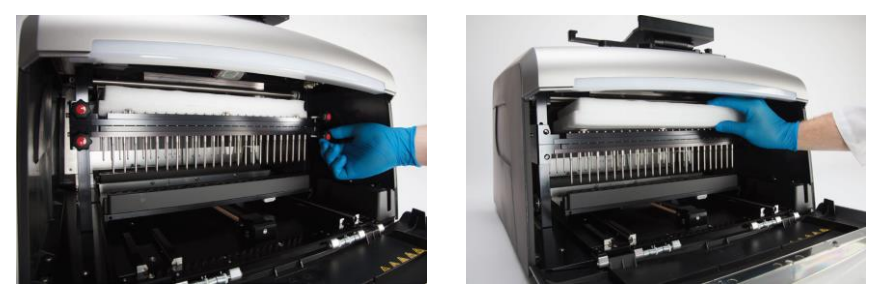

3. タブレット PC ホルダーを持ち上げ、2.5mm 六角レンチで、上部の固定具ネジを外す。

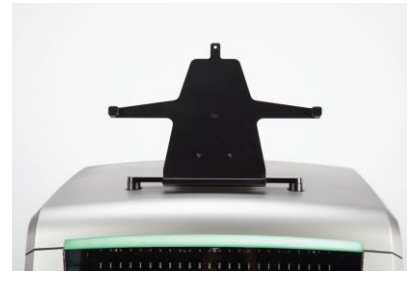

- 4. タブレット PC ホルダーにタブレット PC を置き、固定具ネジを止める。
- 5. Maxwell<sup>®</sup> RSC 48 Instrument 本体の背面から、各デバイスにケーブルを接続する。 ケーブルはタブレットホルダー背面のクリップに束ねることができます。

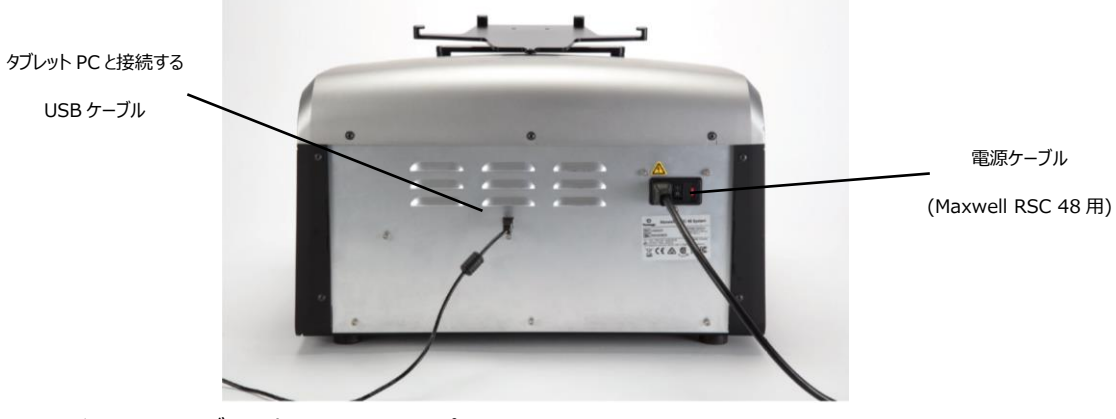

6. バーコードリーダーを右側面の USB ポートに接続する。

# 4. タブレットPC (Microsoft Surface Pro 4)の設定

## ■ タッチスクリーン

Maxwell<sup>®</sup> RSC 48 InstrumentのタブレットPCは、Windowsベースのソフトウエアで動作します。 このタブレットPCには、Windows 10がインストールされています。 タブレットPCの場合、3秒間タッチし続けることが、マウスの右クリックと同じ機能になります。

# Date and Time

タブレットPCの日時の設定は、Maxwell<sup>®</sup> RSC 48 Instrumentをいつ利用したかを示すログの履歴に使用します。

- 画面の右端から中央に向かってスワイプします。"Setting"のチャームを選択します。次に、Control Panelを選択します(Control Panelの文字が表示されていない場合、検索ワードに、"control panel" を入力します)。
- Control Panelのメニューから、Date and Timeをタッチします。
   (Categoryでの表示の場合、"Clock, Language, and Region"を選択します)
- 3. はじめに、"Change time zone"をタッチして、タイムゾーンを選択します。
- 4. "Time Zone Settings"の画面で、『(UTC +09:00) Osaka, Sapporo, Tokyo』を選択します。
- 5. "OK"をタッチし、タイムゾーン設定を保存します。
- 6. "Date and Time Settings"に戻ります。
- 7. "Date and Time"の画面で、"Change Date and Time Settings"を選択します。
- 8. 日本時間の"calendar"と"clock"を確認します。
- 9. "OK をタッチして、設定を保存します。
- 10. Xボタンで終了します。

# ■ 電源のオプション

タブレットPCの電源が落ちると、Maxwell RSC 48 Instrument本体の動作も停止します。 このため、タブレットPC、の電源オプションは、すべて『Never』に設定し、タブレットPCの電源は落ちないように 設定してください。

ユーザーアカウント、LAN/WiFi、アドミニストレーターなどの設定は、ご施設の状況に応じて、それぞれに設定を してください。

- 5. Maxwell<sup>®</sup> RSC 48 Instrument の操作
- 1. Surface Pro 4 本体を上部左側にある電源ボタンで起動する。

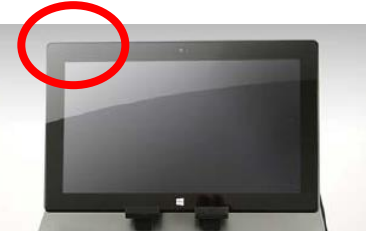

- 2. Maxwell<sup>®</sup> RSC 48 Instrument 本体を背面の電源スイッチで起動する。さらに、本体側面にある電 源スイッチで起動する。
  - ※ 背面の電源スイッチは常時 ON にし、側面の電源スイッチをご利用ください。

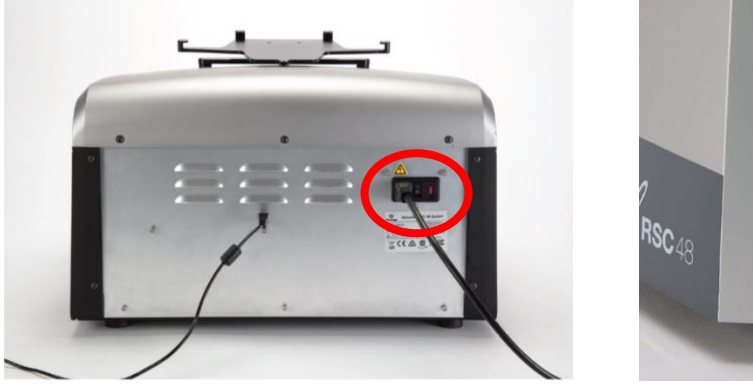

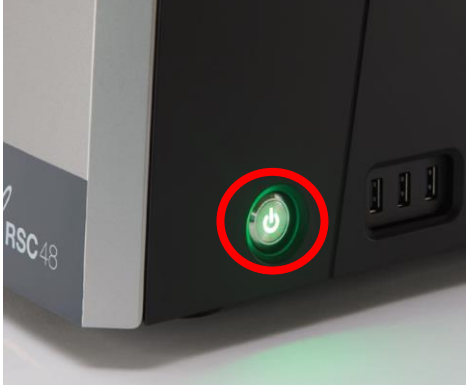

- 3. Surface Pro 4 画面上の"Maxwell<sup>®</sup> RSC"のアイコンを選択して、ソフトウエアを起動させます。
  - ※ Surface Pro 4 と Maxwell<sup>®</sup> RSC 48 は、どちらから電源を ON にしても問題ありません。しかし、 Maxwell<sup>®</sup> RSC 48 のソフトウエアの起動時には、Maxwell<sup>®</sup> RSC 48 本体の電源を ON にして おいてください。

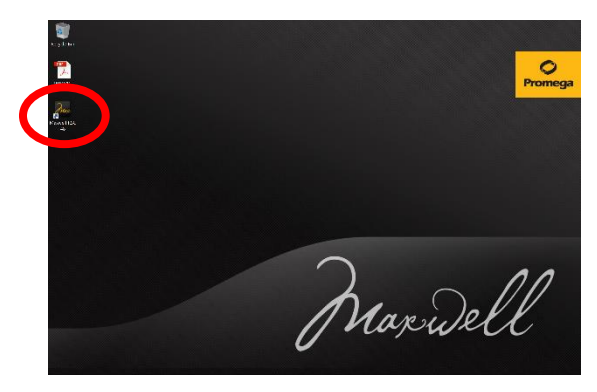

| 1 | PROTOCOL RUNI                                  | NING - SELF TEST                                        | ?     |
|---|------------------------------------------------|---------------------------------------------------------|-------|
|   | Run started by:<br>Ending in:<br>Current Step: | DESKTOP-UKIVOKD\User<br>00:00:40<br>Running Motion Test |       |
|   |                                                | 14 %                                                    | ABORT |

4. SELF TEST を経て、ホーム画面に移ります。

Maxwell<sup>®</sup> RSC 48 ソフトウエアのホーム画面

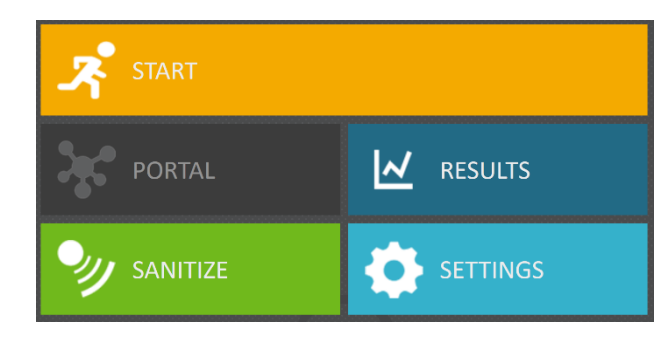

START:抽出操作を開始する時に、ここから始めます。
PORTAL: Maxprep Liquid Handler とサンプルデータを共通化する時に使います。
RESULTS: 抽出・システムのログファイルを確認するときに使います。
SANITIZE: 内蔵の UV ランプを点灯するときに使います。
SETTINGS:各種の設定に使用します。

# 6. 核酸抽出

1. STARTを選択し、使用するキットに適合したメソッドを選択する。右端の"PROCEED"を選択します。

|                              | E                        | 10 METHODS                                        |                  |         |         |
|------------------------------|--------------------------|---------------------------------------------------|------------------|---------|---------|
|                              |                          | Scan the reagent kit barcode or enter it manually |                  |         |         |
|                              | NAME 🔺                   | DESCRIPTION                                       | CATALOG NUMBER 📥 | VERSION |         |
| $\stackrel{\frown}{\simeq}$  | Viral Total Nucleic Acid | Maxwell RSC 48 Viral Total Nucleic Acid           | A\$1330          | v1.0.0  |         |
| $\stackrel{\frown}{\propto}$ | simplyRNA Tissue         | Maxwell RSC 48 simplyRNA Tissue                   | A51340           | v1.0.0  |         |
| $\star$                      |                          |                                                   |                  | v1.0.0  | PROCEED |
| $\stackrel{\frown}{\propto}$ | simplyRNA Cells          | Maxwell RSC 48 simplyRNA Cells                    | A51390           | v1.0.0  |         |
| $\stackrel{\frown}{\simeq}$  | Blood DNA                | Maxwell RSC 48 Blood DNA                          | A51400           | v1.0.0  |         |
| $\stackrel{\frown}{\propto}$ | RNA FFPE                 | Maxwell RSC 48 RNA FFPE                           | AS1440           | v1.0.0  |         |
| $\stackrel{\frown}{\simeq}$  | DNA FFPE                 | Maxwell RSC 48 DNA FFPE                           | AS1450           | v1.0.0  |         |
| $\stackrel{\wedge}{\propto}$ | miRNA Tissue             | Maxwell RSC 48 miRNA Tissue                       | AS1460           | v1.0.0  |         |

2. "The door will now open"と表示されるので、"OK "を選択します。→ ドアが前方に開きます。

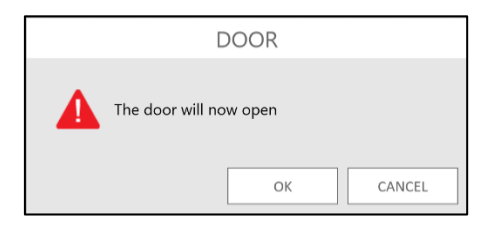

- 表示された Extraction Checklist にしたがって、Maxwell<sup>®</sup> RSC 48 Deck Tray への Maxwell RSC Cartridge(サンプルや RSC Plunger を含む)、Elution Tube (Elution Buffer または D.W.を 含む)などのセットを確認し、Maxwell<sup>®</sup> RSC 48 Instrument のデッキに乗せます。
- ※ Maxwell<sup>®</sup> RSC 48 Deck Tray は奥側から先に置くと、容易に設置することができます。

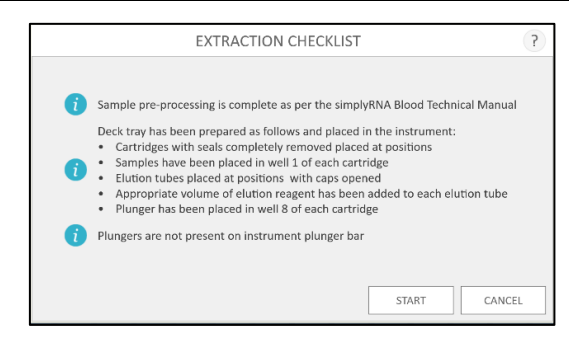

- 4. "START"を選択する。
- 5. VISION TEST によりセットアップのチェックを行い、正常であれば、精製工程が始まる。
- ※ Ending in には精製操作完了までの残り時間、Current Step には現在実行中の手順を表示します。
- ※ Ending in の残り時間は、そのメソッドを 1 回目に使うときには、正確に表示されません。2 回目以降に おいて正確に表示されます。

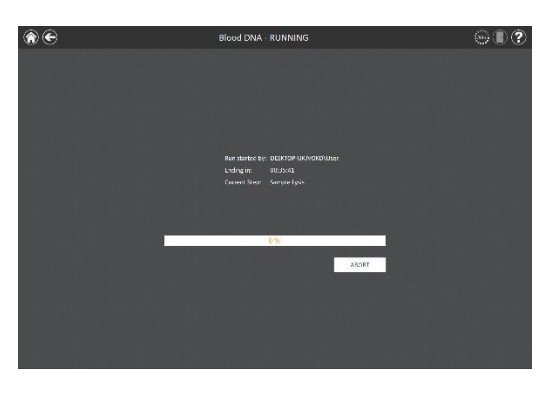

#### ※ VISION TEST について

VISION TEST は、START 選択時に、セットアップについて、以下の4点をチェックします。

- Maxwell RSC カートリッジのアルミシールが全て剥がれているかどうか?
- Plunger がすべてのカートリッジにセットされているかどうか?
- Elution Tube がセットされているかどうか?
- Elution Tube のキャップが開いているかどうか?

いずれかの点において、エラーが有った場合、MACHINE VISION ERROR が表示されます。

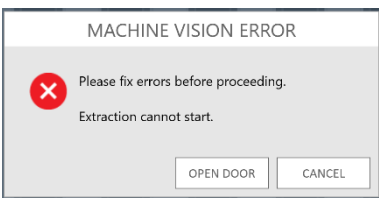

"OPEN DOOR"を選択し、前に出てきた Maxwell<sup>®</sup> RSC Deck Tray を取り出します。

エラーの発生している Deck Tray および Position をマークにて示します。

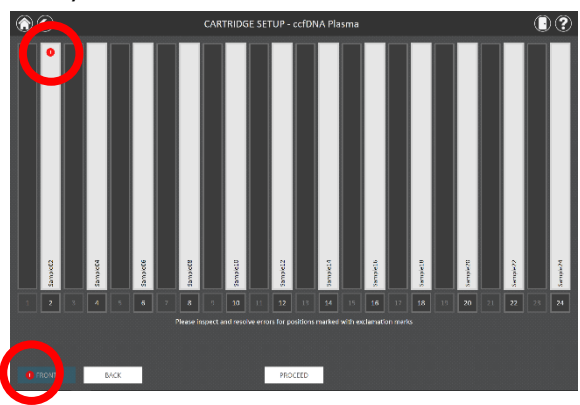

Position のマークを選択すると、下図のように、エラーの内容を表示します。

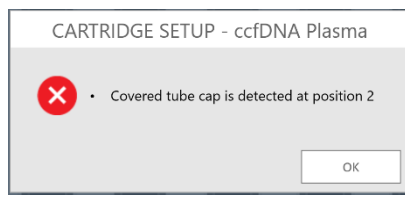

エラー内容の修正が完了したら、"PROCEED"を選択し、再度"START"から開始する。

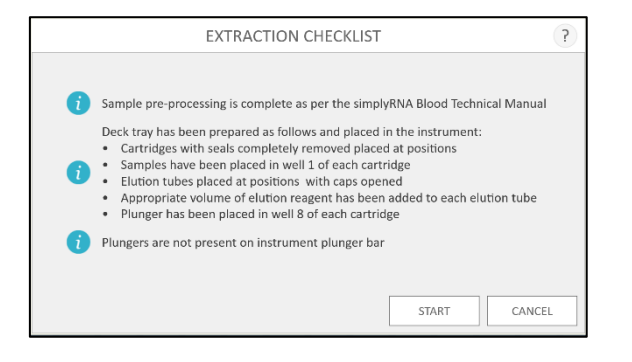

\_\_\_\_\_

6. 精製工程が終了すると、タブレット PC に Ending in: Ended、 Current Step: CompletedEnd of Run と表示されます。

| PRO | TOCOL RUNN                                     | IING - Blood DNA                           | ?         |
|-----|------------------------------------------------|--------------------------------------------|-----------|
|     | Run started by:<br>Ending in:<br>Current Step: | DESKTOP-UKIVOKD\User<br>Ended<br>Completed |           |
|     | 1                                              | 100 %                                      |           |
|     |                                                | [                                          | OPEN DOOR |

7. "OPEN DOOR"を選択し、前に出てきた Maxwell<sup>®</sup> RSC Deck Tray を取り出します。
 ※<u>Maxwell<sup>®</sup> RSC Deck Tray は手前側から外すと、容易に取り外すことができます。</u>
 Elution Tube はフタをして、適切な温度にて保管してください。
 画面は下図のランレポートに切り替わります。

このファイルは、ホーム画面の Results よりランレポートとして確認することができます。

|       |                      |                   |             |            | Report           | t View       |                 |          |          |   |   |   |   |   |   |
|-------|----------------------|-------------------|-------------|------------|------------------|--------------|-----------------|----------|----------|---|---|---|---|---|---|
|       | A                    | В                 | с           | D          | E                | F            | G               | н        | 1        | J | к | L | M | N | 0 |
| 1     |                      |                   |             |            |                  |              |                 |          |          |   |   |   |   |   |   |
| 2     | Extraction           |                   | Cell DNA v1 | .0.1       |                  |              |                 |          |          |   |   |   |   |   |   |
| 3     |                      |                   |             |            |                  |              |                 |          |          |   |   |   |   |   |   |
| 4     |                      |                   |             |            |                  |              |                 |          |          |   |   |   |   |   |   |
| 5     | Software             | Maxwell® RSC      |             |            |                  | Operator     | PromegaPC\User  |          |          |   |   |   |   |   |   |
| 0     | Software Version     | v2.2.3            |             |            |                  | Run Date     | 11/12/2014      |          |          |   |   |   |   |   |   |
| -     | Instrument Name      | PromegaInstrument |             |            |                  | Start Time   | 2:38:11 PM      |          |          |   |   |   |   |   |   |
| 8     | Instrument Serial No | 10000079          |             |            |                  | End Time     | 3301:28 PM      |          |          |   |   |   |   |   |   |
| 10    | Firmware Version     | v4.7.0            |             |            |                  | Duration     | 0:23:16         |          |          |   |   |   |   |   |   |
| 11    |                      |                   |             |            |                  | NUIL SCALOS  | compretes       |          |          |   |   |   |   |   |   |
| 12    | Position             | Catalog Number    | Sample ID   | Lot Number | Expiration Month | Cartridee ID | Flution Tube ID | Custom 1 | Custom 2 |   |   |   |   |   |   |
| 13    | 1                    | A\$1370           | Sample01    |            |                  |              |                 |          |          |   |   |   |   |   |   |
| 14    | 2                    | A\$1370           | Sample02    |            |                  |              |                 |          |          |   |   |   |   |   |   |
| 15    | 3                    | A\$1370           | Sample03    |            |                  |              |                 |          |          |   |   |   |   |   |   |
| 16    | 4                    | A\$1370           | Sample04    |            |                  |              |                 |          |          |   |   |   |   |   |   |
| 17    | 5                    | A\$1370           | Sample@5    |            |                  |              |                 |          |          |   |   |   |   |   |   |
| 18    | 6                    | A\$1370           | Sample06    |            |                  |              |                 |          |          |   |   |   |   |   |   |
| 19    | 7                    | A\$1370           | Sample07    |            |                  |              |                 |          |          |   |   |   |   |   |   |
| 20    | 8                    | A\$1370           | Sample08    |            |                  |              |                 |          |          |   |   |   |   |   |   |
| 21    | 9                    | A\$1370           | Sample09    |            |                  |              |                 |          |          |   |   |   |   |   |   |
| 22    | 10                   | A\$1370           | Sample10    |            |                  |              |                 |          |          |   |   |   |   |   |   |
| 23    | 11                   | A\$1370           | Sample11    |            |                  |              |                 |          |          |   |   |   |   |   |   |
| 24    | 12                   | A\$1370           | Sample12    |            |                  |              |                 |          |          |   |   |   |   |   |   |
| 25    | 13                   | A\$1370           | Sample13    |            |                  |              |                 |          |          |   |   |   |   |   |   |
| 26    | 14                   | A\$1370           | Sample14    |            |                  |              |                 |          |          |   |   |   |   |   |   |
| 27    | 15                   | AS1370            | Sample15    |            |                  |              |                 |          |          |   |   |   |   |   |   |
| 28    | 16                   | AS1370            | Sample16    |            |                  |              |                 |          |          |   |   |   |   |   |   |
| 29    |                      |                   |             |            |                  |              |                 |          |          |   |   |   |   |   |   |
| 30    |                      |                   |             |            |                  |              |                 |          |          |   |   |   |   |   |   |
| 31    |                      |                   |             |            |                  |              |                 |          |          |   |   |   |   |   |   |
| 52    |                      |                   |             |            |                  |              |                 |          |          |   |   |   |   |   |   |
| 33    |                      |                   |             |            |                  |              |                 |          |          |   |   |   |   |   |   |
| 34    |                      |                   |             |            |                  |              |                 |          |          |   |   |   |   |   |   |
| 35    |                      |                   |             |            |                  |              |                 |          |          |   |   |   |   |   |   |
| 36    |                      |                   |             |            |                  |              |                 |          |          |   |   |   |   |   |   |
| 37    |                      |                   |             |            |                  |              |                 |          |          |   |   |   |   |   |   |
| 38    |                      |                   |             |            |                  |              |                 |          |          |   |   |   |   |   |   |
| 39    |                      |                   |             |            |                  |              |                 |          |          |   |   |   |   |   |   |
| - all |                      | . /               |             |            |                  |              |                 |          |          |   |   |   |   |   |   |

8. 画面右上のドアのアイコンよりドアを閉めます。

※使用頻度に応じて、内部のクリーニングを実施する。Magnetic Rod や Plunger Bar のサビを予防するため、定期的なクリーニングを行ってください。

#### 7. その他の機能

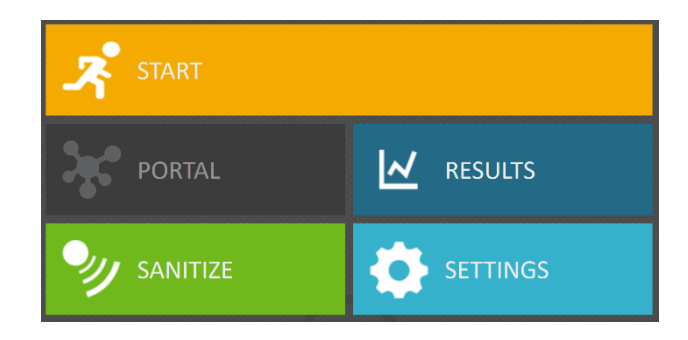

# ■ SANITIZE: 内蔵の UV バルブを点灯するときに使います。

下図が表示されるので、内部になにもないことを確認して、STARTを押してください。 UV バルブが指定された時間で点灯します。

点灯時間は、SETTINGS→ADMINISTRATOR→SANITIZATION SETTINGS で変更できます。

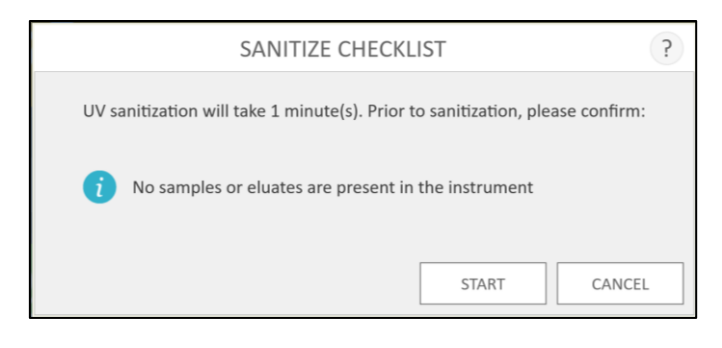

■ SETTINGS: 各種の設定に使用します。

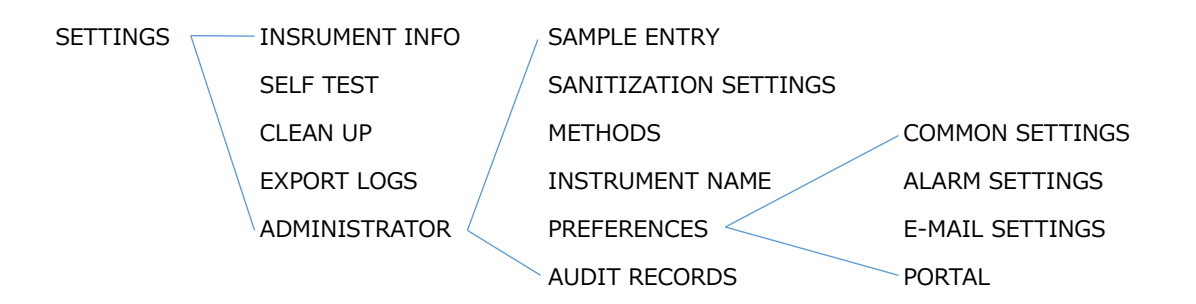

| INSTRUMENT INFO | SELF TEST     | CLEAN UP | SAMPLE ENTRY    | SANITIZATION<br>SETTINGS | METHODS       |
|-----------------|---------------|----------|-----------------|--------------------------|---------------|
| EXPORT LOGS     | ADMINISTRATOR |          | INSTRUMENT NAME | PREFERENCES              | AUDIT RECORDS |

4 INSRUMENT INFO: 下図のように、ソフトウエアのバージョンやアライメント設定を確認できます。

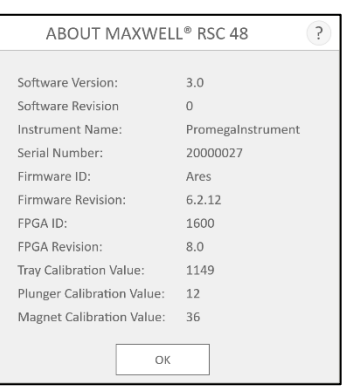

- ↓ SELF TEST: 動作チェックをします。動作チェックを実施したログは RESULTS から確認できます。
- CLEAN UP: 動作の途中で何らかの理由により、動作が停止した場合、Plunger Adaptor にロードされた Plunger をはずすために使います。画面の指示にしたがって、CLEAN UP を実施してください。
- ↓ EXPORT LOGS: ランレポートの EXPORT 先を設定します。
- 4 ADMINISTRATOR : さらに下記の6つの設定を行うことができます。

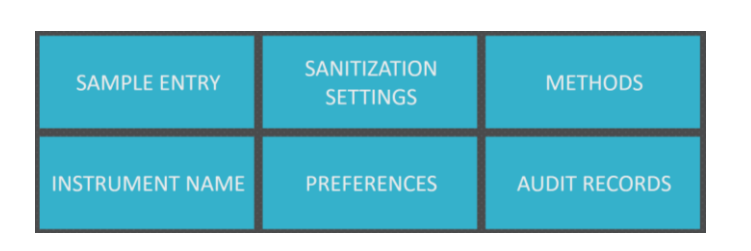

SAMPLE ENTRY: バーコードリーダーを利用したサンプルトラッキング機能を利用するときに、情報入力を要求する項目を選択します。

| SAMPLE          | ENTRY                | ? |
|-----------------|----------------------|---|
| Sample ID       | Warn on duplicator   |   |
| Kit Lot Number  | warn on dupicates    |   |
| Cartridge ID    | Must Match Sample ID |   |
| Elution Tube ID | Must Match Sample ID |   |
| Custom1         | Must Match Sample ID |   |
| Custom2         | Must Match Sample ID |   |
|                 |                      |   |
|                 | SAVE CANCEL          |   |

4 SANITIZATION SETTINGS: UV バルブの照射のタイミングと時間を設定します。

- ◆ "Default sanitization duration"は、ホーム画面の"SANITIZE"から UV 照射をするときの時間を設定することができます。
- ◆ "Sanitize after extraction for XX minutes"は、抽出操作の終了後にドアを閉めると
   自動的に UV 照射する時間を設定できます。
- ◆ "Sanitize on software start-up for XX minutes"は、Maxwell<sup>®</sup> RSC 48 の起動時に、自動的に UV 照射する時間を設定できます。

| SANITIZATION SETTINGS                       |  |  |  |  |  |
|---------------------------------------------|--|--|--|--|--|
|                                             |  |  |  |  |  |
| Default sanitization duration: 1 minutes    |  |  |  |  |  |
| Sanitize after extraction for 1 minutes     |  |  |  |  |  |
| Sanitize on software start-up for 1 minutes |  |  |  |  |  |
|                                             |  |  |  |  |  |
| SAVE                                        |  |  |  |  |  |

METHODS: 新規メソッドの追加や不要なメソッドの削除を行います。

新しいキットが発売された場合などに、そのキットに対応したメソッドファイルを Surface Pro 4 にインポートする ときに、"SELECT IMPORT PACHAGE"から行います。使います。

| (?) €                    | METHODS |                |                       |
|--------------------------|---------|----------------|-----------------------|
| Installed                |         |                |                       |
| NAME                     | VERSION | CATALOG NUMBER |                       |
| Blood LTMA               | v1.08   | AS1400         | ×                     |
| colDNA Pirama            | v1.0.0  | AS1480         | ×                     |
| DNA HEPE                 | V1.00   | AS1430         | ×                     |
| mRNA Tissae              | v1.0.0  | AS 1460        | ×                     |
| KNA HEFE                 | V1.010  | AS1440         | ×                     |
| simplyRNA Blood          | v1.0.0  | AS1380         | ×                     |
| simplyRNA Cells          | v1.00   | AS1390         | ×                     |
| simplyRNA Tassue         | v1.00   | A\$1340        | ×                     |
| Viral Tatel Nuclaic Acid | V1.0.0  | PG1280         | ×                     |
| Whole Blood DNA          | v1.00   | A\$1520        | ×                     |
|                          |         |                |                       |
|                          |         |                | SELECT IMPORT PACKAGE |

↓ INSTRUMENT NAME : 機器の名前を設定できます。

| INSTRUMENT NAME   | ?      |
|-------------------|--------|
|                   | _      |
| Promegalnstrument |        |
|                   |        |
| SAVE              | CANCEL |

- 4 AUDIT RECORD : さ過去の操作の履歴を確認することができます。
- ▶ PREFERENCES : さらに下記の4つの設定を行うことができます。

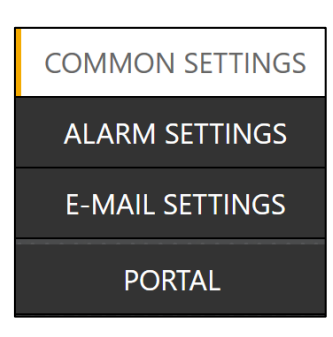

#### **L** COMMON SETTINGS :

| COMMON SETTINGS<br>ALARM SETTINGS<br>E-MAIL SETTINGS<br>PORTAL                                                                                                    | Allow use of expired kits Allow deletion of results Save aborted runs |
|----------------------------------------------------------------------------------------------------|-----------------------------------------------------------------------|
|                                                                                                    | Use Vision system                                                     |
|                                                                                                    | Export To PDF<br>Export To Excel                                      |
|                                                                                                    | Auto Export                                                           |
| . in the second second s | C:\Exports                                                            |

• Allow use of expired kits:

使用期限の切れたキットでも使えるようになります。

• Allow deletion of results:

Results に保存されているランレポートを削除できるようになります。

- Save aborted run:
  - 途中で止めたランについても Results にランレポートとして残すように設定されます。
- Use Vision system
  - シールはがし・Elution Tube・Plunger 有無のチェック機能の ON/OFF を設定します。
- Export To PDF

Run 終了後のランレポートを PDF フォーマットで Export します。

- Export To Excel
  - Run 終了後のランレポートを Excel フォーマットで Export します。
- Auto Export
  - Run 終了と同時に、上記で選択したフォーマットでランレポートを Export します。

#### **ALARM SETTINGS** :

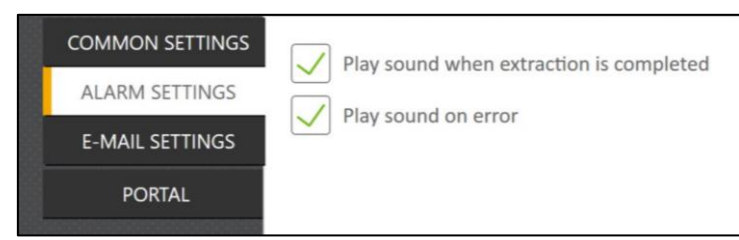

- Play sound when extraction is completed Run 終了時に、音声にて終了を知らせます。
- Play sound on error

エラー発生時に、音声にて知らせます。

#### **L E-MAIL SETTINGS** :

| COMMON SETTINGS<br>ALARM SETTINGS<br>E-MAIL SETTINGS | User Information<br>User Name     | Send mail when extraction is completed |  |
|------------------------------------------------------|-----------------------------------|----------------------------------------|--|
| PORTAL                                               | E-mail                            | Send mail on error                     |  |
|                                                      | Password                          | E-mail Recipients                      |  |
|                                                      | Server Information<br>SMTP Server |                                        |  |
|                                                      | Port<br>25                        |                                        |  |
|                                                      | SSL Encrypted Connection          |                                        |  |

User Information

Run 終了時に、音声にて終了を知らせます。

• Server Information

エラー発生時に、音声にて知らせます。

#### L PORTAL :

別売のリキッドハンドラーMaxprepとサンプル情報を共有化するための機能です。 詳しくは Maxprep の説明書をご覧ください。

#### 8. サンプルトラッキング

# この機能を利用するには、最初に SETTINGS → ADMINISTRATOR → SAMPLE ENTRY を選択し、情報入力を要求する項目を選択し、SAVE にて保存してください。

- 1. ホーム画面より"START"を選択します。
- 2. 次の3つの方法のいずれかにより、メソッドファイルを選択します。

|    | Scan the reagent kit barcode or enter it manually |                                         |                  |         |  |  |  |
|----|---------------------------------------------------|-----------------------------------------|------------------|---------|--|--|--|
|    | NAME 📥                                            | DESCRIPTION                             | CATALOG NUMBER 🛦 | VERSION |  |  |  |
| 5  | Viral Total Nucleic Acid                          | Maxwell RSC 48 Viral Total Nucleic Acid | AS1330           | v1.0.0  |  |  |  |
| ☆  | simplyRNA Tissue                                  | Maxwell RSC 48 simplyRNA Tissue         | A51340           | v1.0.0  |  |  |  |
| 25 | simplyRNA Blood                                   | Maxwell RSC 48 simplyRNA Blood          | AS1380           | v1.0.0  |  |  |  |
| Ŕ  | simplyRNA Cells                                   | Maxwell RSC 48 simplyRNA Cells          | AS1390           | v1.0.0  |  |  |  |
| 23 | Blood DNA                                         | Maxwell RSC 48 Blood DNA                | AS1400           | v1.0.0  |  |  |  |

- (ア) 使用するキットに応じたメソッドファイルを直接選択します。
- (イ) 画面上部の Scan the reagent kit barcode or enter it manually の欄に、例
   で示した情報を手操作で入力し (例: AS13803221872020-05; カタログ番号
   +ロット番号 + 使用期限(YYYY-MM))、 "OK"を選択します。
- (ウ) バーコードリーダーが接続されている場合、下図で示した QR コードを読み取る。Scan the reagent kit barcode or enter it manually の覧に情報が自動入力されるの で、欄内を一度選択し、表示されたキーボードの"OK"を選択します。

注意: AX2500 にはバーコードが貼付されていないため、この方法を利用することはできません。

| Maxwell®               | RSC si            | mply          | RNA                                |          |
|------------------------|-------------------|---------------|------------------------------------|----------|
| Cells                  |                   |               |                                    | 2        |
|                        |                   |               |                                    |          |
| REF AS1390             | 710549023         | LOT           | XXXXXX                             | Ċ.       |
| •1                     | 5°C - 30°C        | Ω             | YYYY-MM                            |          |
| Country of Origin: USA | For In Vitro Rese | arch Use Only | y                                  |          |
|                        |                   |               | Promega Corpo<br>2800 Woods Hollon | ration O |
|                        |                   | 1             | Madson, Wt 53711-63                | Prome    |

3. メソッドファイルの選択により、右端に表れる"PROCEED"を選択します。

# 4. [Sample Entry → Kit Lot Number を ON にしている場合]

下図の画面が表示されるので、使用するキットのロット番号と使用期限(YYYY-MM)を入力し、"OK"を 選択します。

ただし、手順2にて、(イ)または(ウ)の方法にて、当該の情報を取り込み済みの時には表示されません。

| KIT INFORMATION               |          |   |  |  |
|-------------------------------|----------|---|--|--|
| Lot Number<br>Expiration Date | OK CANCE | L |  |  |

5. CARTRIDGE SETUP 画面が表示されます。

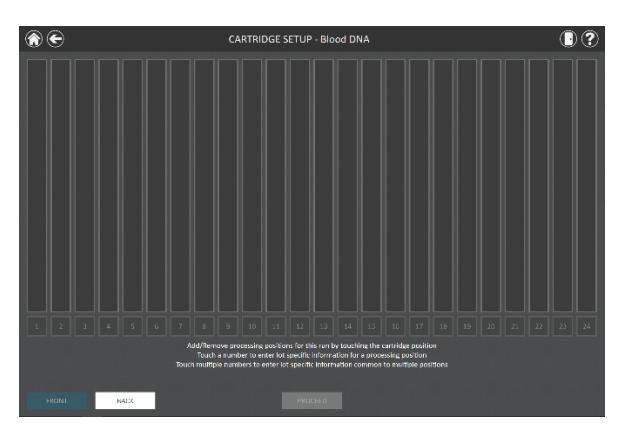

- 6. 使用するポジションを選択する(黒から白に色が変わります)。
- 7. 選択したポジションに、Sample ID などの情報を入力するため、数字の表示部分を選択します。画面下 部のオレンジ色の枠内に、"Sample ID"が要求されている場合、サンプルに添付のバーコードを読み取 るか、手操作にて Sample ID を入力します。

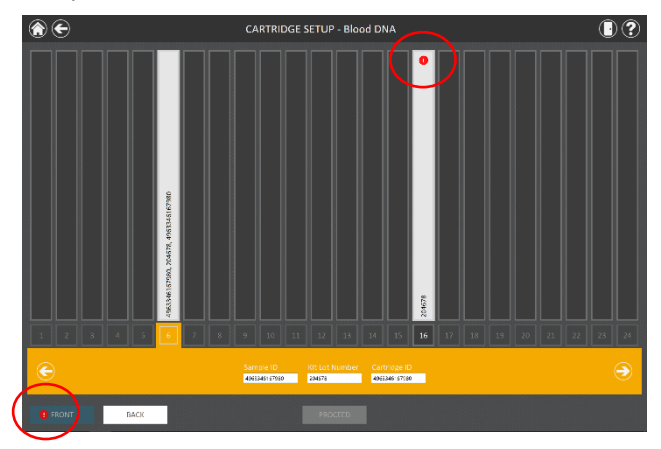

※ 情報が未入力の場合、赤い〇で囲った箇所のように、エラーが示されます。

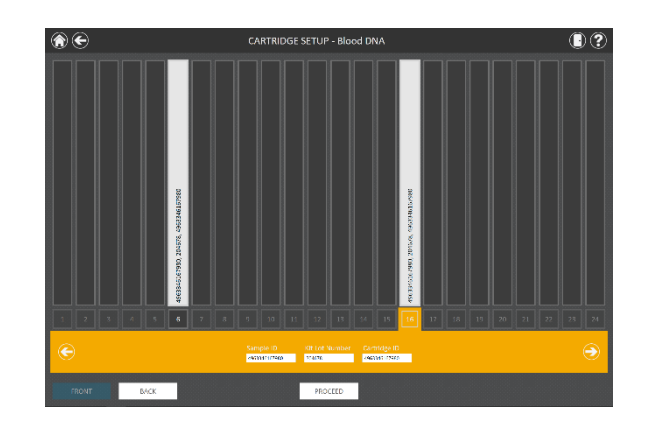

8. 必要な情報をすべて入力すると、エラーのマークは表示されなくなります。"PROCEED"を選択する。

9. 次ページの『B)核酸抽出の項の 手順 3』に進みます。